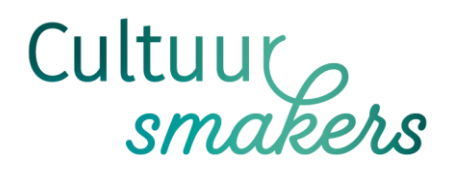

# Handleiding sjablonen-software

Personaliseer je afdelingsdrukwerk

contact • Kelly Cuypers, <u>kelly.cuypers@cultuursmakers.be</u>, 0488 56 69 78 (beschikbaar op maandag en vrijdag)

Sinds 29 januari 2022 is het mogelijk om drukwerk zoals flyers en affiches, maar ook stempels en visitekaartjes aan de hand van een sjabloon te personaliseren voor jouw afdeling. Hiervoor werken we met het online platform van drukkerij ZwartopWit.

Daarna kan je het gepersonaliseerde ontwerp downloaden en digitaal verspreiden of je kan het meteen laten drukken.

### Jouw login op het platform

Vooraleer je van start gaat op dit platform om je drukwerk te personaliseren, kan je best een 'account' aanmaken op de website van <u>www.zwartopwit.be</u>. Als je die al hebt omdat je al klant bent bij ZwartopWit, hoef je dit uiteraard niet opnieuw te doen.

Surf naar de website <u>www.zwartopwit.be</u> en klik in de rechterbovenhoek op 'inloggen' en maak vervolgens een account aan. Vul in bij naam: 'Cultuursmakers + de naam van je afdeling'. Op die manier krijg je immers 4% korting op je bestellingen.

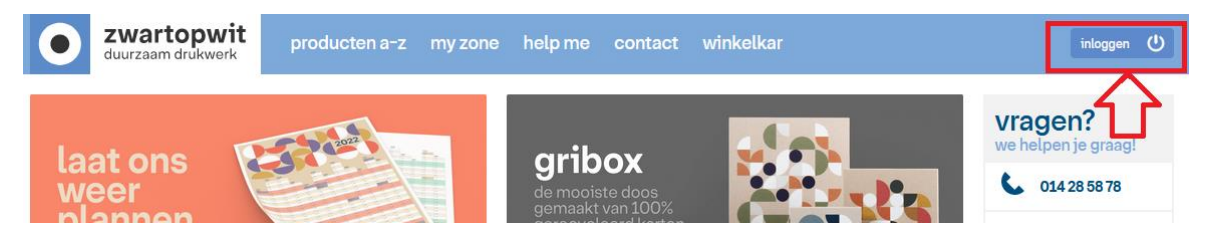

Je opent de website https://www.zwartopwit.be/pages/cultuursmakers

Cultuursmakers vzw • Grotehondstraat 42 • 2018 Antwerpen tel. 03 224 10 52 • info@cultuursmakers.be • cultuursmakers.be BTW BE 0404.748.831 • BE76 4100 6089 4195 • RPR Antwerpen

## Welke sjablonen kan je personaliseren?

In dit overzicht vind je op dit moment negen sjablonen die je kan personaliseren. Op dit moment vind je twee soorten affiches (A3): een standaard sjabloon en een feestsjabloon voor 2022. Eveneens vind je meerdere soorten flyers (A5): een recto-verso flyer (standaard) en in feestversie. Een flyer in twee uik (vier zijden): eveneens standaard en in feestversie.

De feestsjablonen kan je gebruiken voor de festiviteiten in het kader van 100 jaar samen cultuur beleven.

Specifiek voor de KnipoogDag is er een flyer.

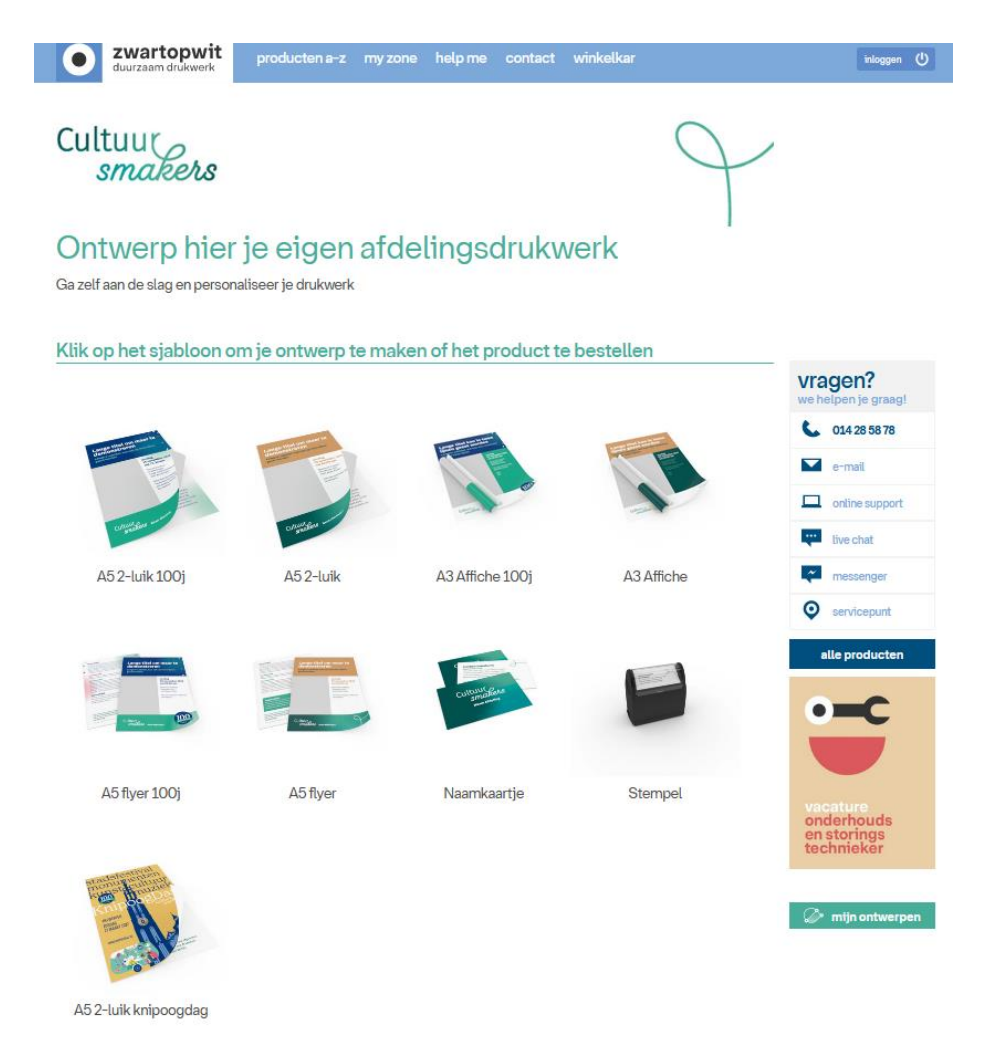

Later komen er mogelijk nog andere sjablonen bij. Als er nieuwe sjablonen bij komen, lees je het in Vizier.

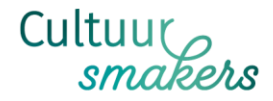

## Algemene mogelijkheden van deze sjablonen-software:

 Kleuren zijn vastgelegd conform de huisstijl: je hebt de keuze tussen 10 kleurtinten. In de sjablonen kan je kiezen voor de kleuren uit de huisstijl. In het voorbeeld tonen we altijd de juiste kleur voor titels, tussentitels, doorlopende tekst. Gebruik de kleuren altijd zoals in het voorbeeld zodat de huisstijl maximaal gerespecteerd wordt.

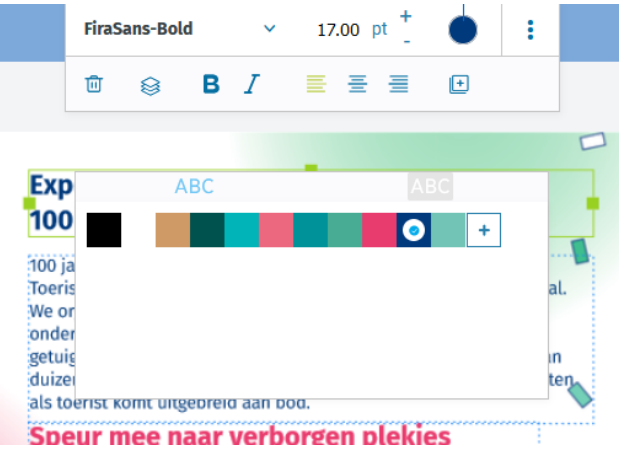

- Het lettertype is vastgelegd op 'fira sans', dit kan je wel aanpassen naar 'bold', 'black' of 'italic'. Ook de puntgrootte kan je zelf selecteren.
- Elk ontwerp (flyer/affiche) bevat onderaan de zin 'Niet op de openbare weg gooien', gevolgd door de verantwoordelijke uitgever (V.U.) die je zelf invult.
- Tekstblokken zijn aanpasbaar (later meer), maar in het algemeen raden we aan om deze niet te verbreden zodat het afdrukveld niet in gevaar komt. Zoals nu vormgegeven staan de blokken allemaal in de juiste verhouding.
- Titels- en tekstkaders kan je verwijderen, net zoals je een ander kader kan verlengen.
- De grootte van een beeld kan je niet aanpassen. Wil je een andere (bredere, kleinere of liever verticaal), dan kan je de huidige fotokader wissen en zelf een foto plaatsen.

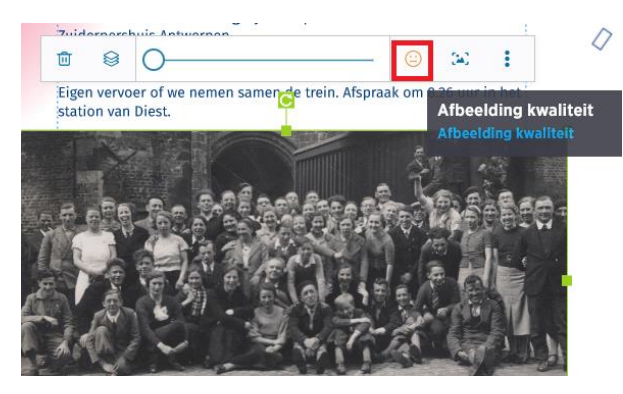

Opgelet wel bij het kiezen van beeldmateriaal: een verticale foto zal niet mooi tonen in een horizontaal vlak en omgekeerd. Je kan het beeld wel schuiven in het beeldkader. En ook inzoomen op de foto kan.

Wil je weten of de gekozen foto wel kwaliteitsvol genoeg is? Dan geeft de smiley aan of hij helemaal in orde

is, eerder middelmatig of slecht. Slecht betekent dat de foto in drukwerk er niet zo goed zal uitzien.

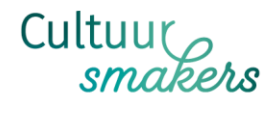

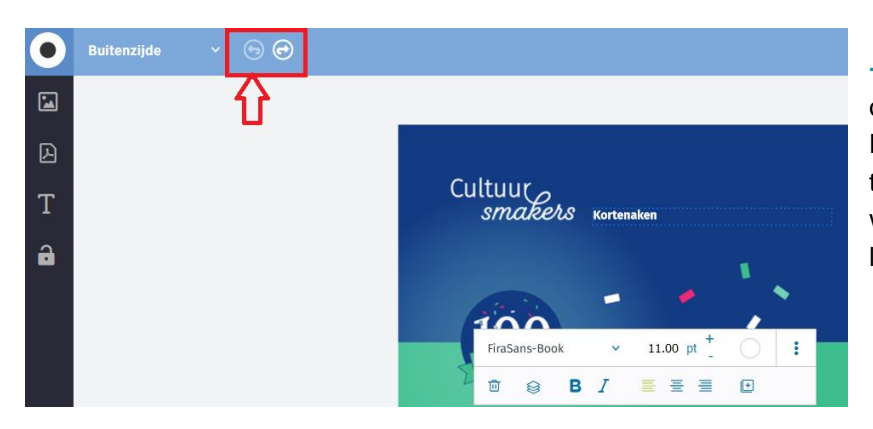

 Heb je een foutje gemaakt of wil je enkele stappen terug?
 Door de toetsen 'ctrl' + 'Z' tegelijk in te drukken, kan je weer terug of je kan op het pijltje links boven klikken.

## Stappenplan van sjabloon tot drukwerk/downloadbare versie

#### Stap 1: kies je gewenste ontwerp

De print editor opent het bestand. Even geduld: dat kan even duren.

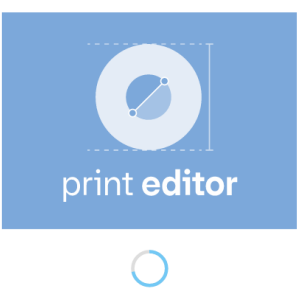

#### Stap 2: ga aan de slag met personaliseren

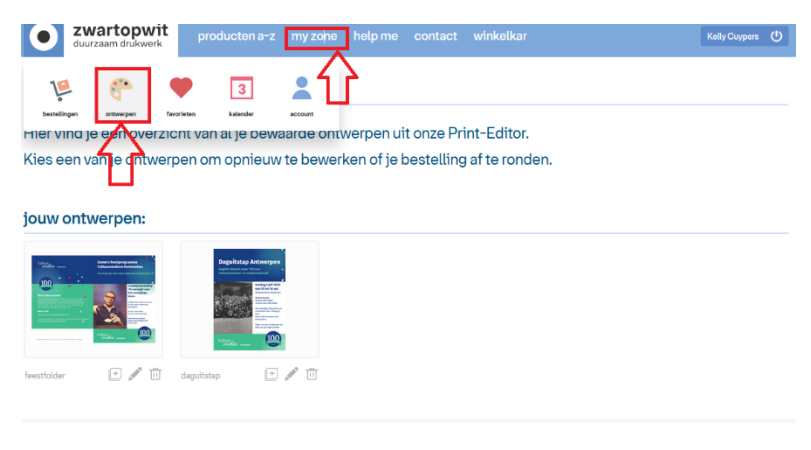

Tip: 'bewaar' je ontwerp meteen door op 'ga verder' te klikken en je ontwerp een naam te geven. Je vindt dan onder 'my zone' – onder je login op de ZwartopWitwebsite – je ontwerp terug. Mocht er tijdens het personaliseren nog wat fout lopen, dan is het ontwerp toch al bewaard.

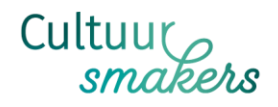

#### Enkele voorbeelden

a. Wat je kan en moet doen om deze affiche te personaliseren. Voeg volgende gegevens toe:

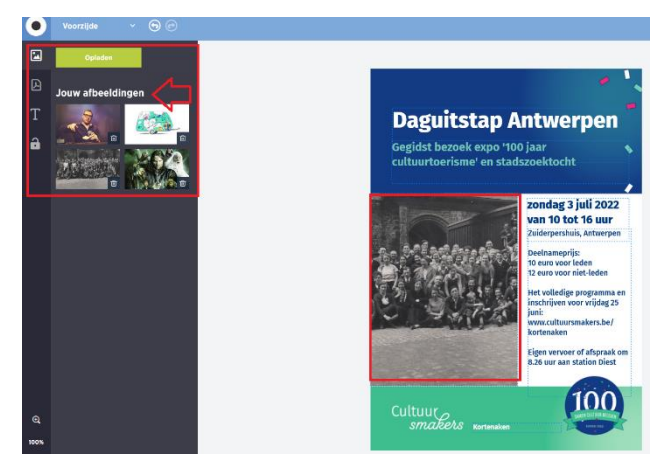

- Typ zelf een geschikte titel en subtitel: maak deze best niet te lang.
- Vul datum en tijdstip in, bv. zondag 2 oktober 2022, 14 uur
- Vermeld de juiste locatie van je activiteit.
  Eventueel: meer info over prijs en inschrijven. Denk aan prijs voor leden en niet-leden, excl. of inclusief lunch/vervoer...
  Plaats een mooie foto (let op: op de affiche kan je best werken met een staande foto)

- vergeet onderaan niet om de gegevens

van je afdeling in te vullen en een verantwoordelijke uitgever te plaatsen.

#### b. We overlopen hier enkele tussenstappen rond de flyer

| • | Buitenzijde |   |  |
|---|-------------|---|--|
|   | Buitenzijde | ⊘ |  |
|   | Binnenzijde |   |  |
| Т |             |   |  |
| a |             |   |  |

- bovenaan links kan je selecteren welke pagina je wilt aanpassen. De voorzijde, achterzijde, of de binnenpagina's in het geval van een gevouwen folder (tweeluik)

In dit voorbeeld (tweeluik) gaat het om een buitenzijde (recto en versozijde) en binnenzijde (de binnenpagina's met meer info)

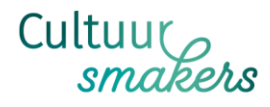

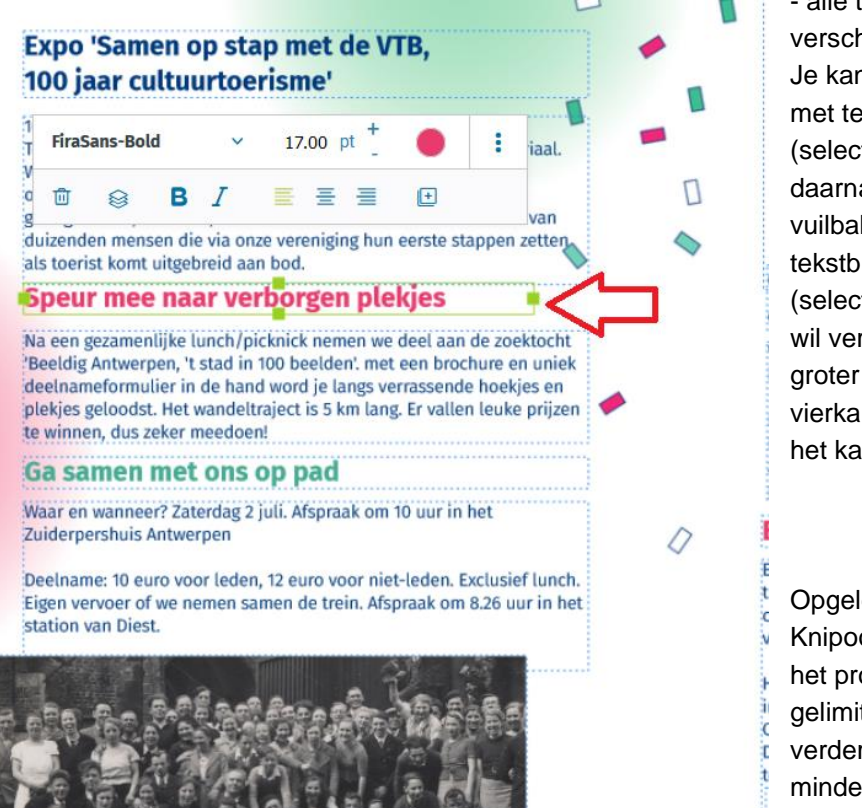

alle tekstblokken zijn
verschuifbaar en aanpasbaar.
Je kan ook een tussentitel
met tekstblok wegnemen
(selecteer dat blok en klik
daarna op het
vuilbakicoontje) om een ander
tekstblok te verlengen
(selecteer het tekstblok dat je
wil verlengen en maak het
groter door aan de
vierkantjes boven en onder
het kader te trekken).

Opgelet voor de folder van de KnipoogDag: de invulling van het programma is in karakters gelimiteerd. Je kan dan niet verder typen. Dit sjabloon is minder flexibel dan de andere flyers.

#### c. A5 flyer (recto-versie):

Wanneer je hiervoor kiest, heb je natuurlijk minder plaats om alle info over je activiteit te plaatsen dan wanneer je kiest voor een tweeluik, maar voor 'eenvoudige' activiteiten zal dit zeker voldoende zijn. Je kan natuurlijk ook steeds verwijzen naar je afdelingswebsite waar je wel meer info op kwijt kan. De verso-zijde van een flyer kan je altijd aanvullen met info over het lidmaatschap of een oproepje naar vrijwilligers of andere info over je afdeling.

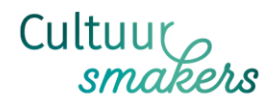

#### d. A5 gevouwen flyer:

Deze A5 bestaat uit vier zijden, handig wanneer je meer dan één activiteit wil aankondigen.

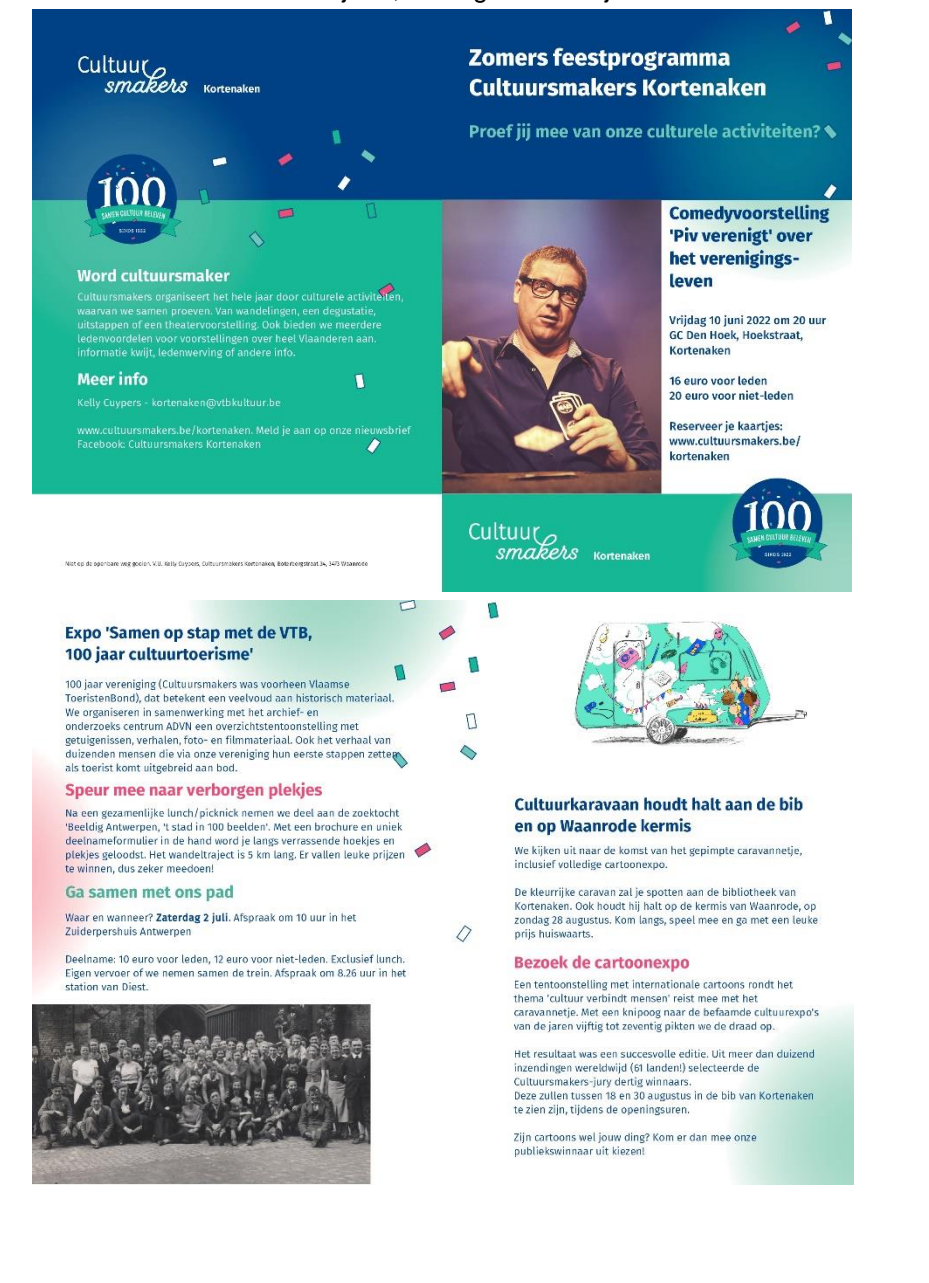

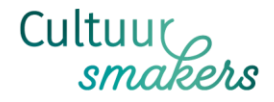

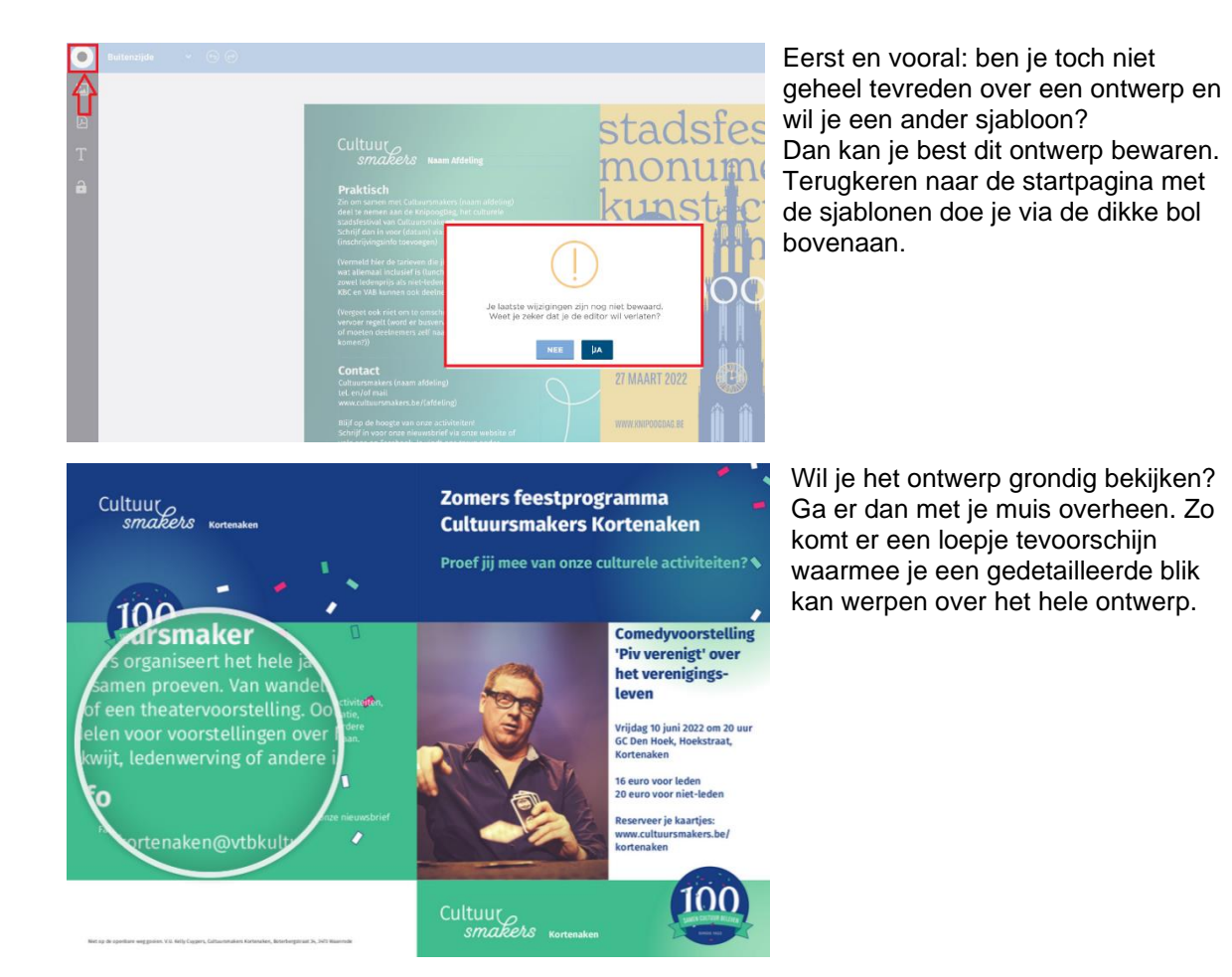

#### Stap 3: klik op 'ga verder' in de rechterbovenhoek

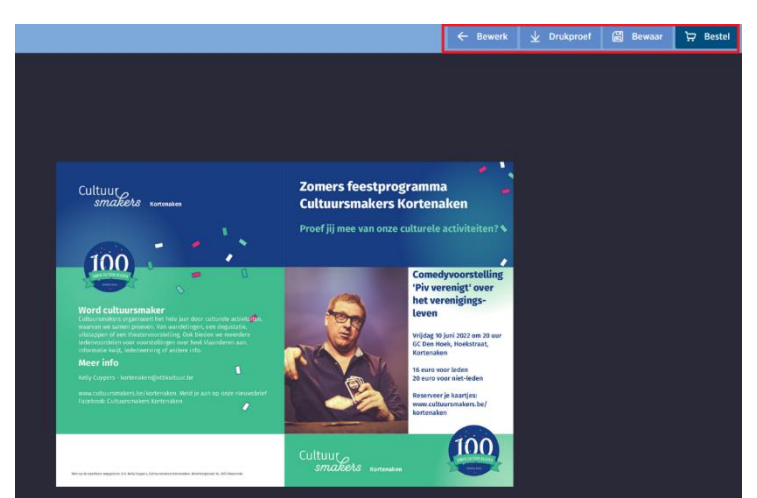

Ben je wel tevreden en wil je verder gaan, dan heb je de keuze tussen 'bewerken', 'een drukproef downloaden', 'bewaren' of meteen 'bestellen'.

p.

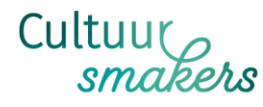

**Je kan het design bewaren.** Als je dit nog niet hebt gedaan, druk op de knop 'bewaar' en geef het ontwerp een naam.

Je kan een drukproef of digitale versie bestellen door op 'drukproef' te klikken. Je downloadt dit document als pdf zonder snijlijnen of marges.

**Je kan een drukproef downloaden.** Na enkele seconden vind je een pdf in je downloads waarop je het ontwerp in zijn geheel te zien krijgt.

**Je kan het ontwerp bestellen.** Je komt terecht op de website van onze drukker ZwartopWit waar je meteen kan bestellen. Er wordt meteen een oplage en een papierkwaliteit voorgesteld maar je bent niet verplicht om dit te kiezen. Je kan het gewenste aantal aanpassen waarbij je meteen de kostprijs alsook de leverdatum afleest.

De eerst vernoemde prijs is excl. btw.

Reken op 3 à 4 werkdagen levertijd.

Je kan nog enkele opties selecteren (zoals 'scheiden per 50 ex.) en dergelijke, maar normaal gezien heb je deze niet nodig.

Heb je gekozen? Druk dan op 'kies'. Hierdoor gaat het product naar je winkelkar waarna je nog een aantal stappen moet doorlopen om je bestelling af te ronden.

| •                  | zwartopwit                  | producten a-z  | my zone | help me | contact | winkelkar   |   |      |  |
|--------------------|-----------------------------|----------------|---------|---------|---------|-------------|---|------|--|
| Beves              | tig je kwaliteit en         | oplage         |         |         |         |             |   |      |  |
| Aantal exe<br>1000 | emplaren:                   | EKEN           |         |         |         |             |   |      |  |
| ▶ maco             | recycled white medium 2 x A | 5staand vouwen |         | 0       | E89.00  | wo 02/02/22 | 3 | KIES |  |

## Stappenplan bestelling

#### Stap 1: Controleer je winkelkar

Als alles ok is, klik je rechts onder op 'volgende stap'.

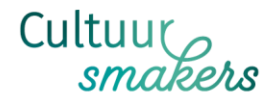

| e zwartopy<br>duurzaam drukw                                                                                                    | <b>vit</b> producten a-:                                                                                                    | z my zone   | help me | contact     | winkelkar | 2       | je winke     | elkar is succesvol be | waard   |
|----------------------------------------------------------------------------------------------------|----------------------------------------------------------------------------------------------------|-------------|---------|-------------|-----------|---------|--------------|-----------------------|---------|
| 1. winkelkar                                                                                                    | 2. je gegevens                                                                                                    | 3. uploader | n       | 0 4. bevest | igen      | totaal: | €88.30       | incl. BTW:            | €106.84 |
| job #1<br>sodg<br>de oorden<br>de oorden<br>de oorde | job #2                                                                                                    |             |         |             |           |         |              |                       |         |
| A5-macorecycled medium<br>r/v<br>aantal: 1000 50.00<br>poties: bekijk geen<br>titel: Knipoogdag 2022<br>jouw bemerkingen:<br>///                                                                                                    | A5 - maco recycled medium<br>r/v<br>aantal: 250 38.30<br>opties: bekijk geen<br>title: bezoek expo<br>jouw bemerkingen:<br>kan je het bestand nog<br>nakijken? |             |         |             |           |         |              |                       |         |
| bewaar voor later                                                                                                    |                                                                                                    |             |         |             |           | vero    | der winkelen | volgend               | e stap  |

#### Stap 2: Je gegevens invullen

Vul alle gegevens (contactgegevens en verzendingsgegevens) correct in. Kies voor een online betaling of per overschrijving.

| 1. withkelker 2. je gegevens 3. uptoaden 4. bowsetigen totasi: © 73.90 incl. BTW: © 69.42   mijn contactgegevens   Om je de beste service te kunnen garanderen, is het handig als we je telefoonnummer hebben.   mijn gegevens wijn klanten velden leegmaken je bestelling   mijn gegevens wijn klanten velden leegmaken je bestelling   mijn gegevens mijn klanten velden leegmaken je bestelling   mijn gegevens mijn klanten velden leegmaken je bestelling   verden stadt   statt en nummer   verden statt en nummer   verden statt en nummer   verden statt e                                                                                                    | <b>ZWa</b><br>duurza               | artopwit producten a                                      | -z my zone                      | help me               | contact           | winkelkar | 1             |                      | Kel                           | y Cuypers     | (  |
|----------------------------------------------------------------------------------------------------|------------------------------------|-----------------------------------------------------------|---------------------------------|-----------------------|-------------------|-----------|---------------|----------------------|-------------------------------|---------------|----|
| mijn contactgegevens drukwerk afhalen of levering aan hus geef een naam aan je bestelling   opmerkingen opmerkingen opme                                                                                                    | 🕙 1. winkelkar                     | 2. je gegevens                                            | <ul> <li>3. uploaden</li> </ul> | 1                     | 4. bevest         | igen      | totaal:       | €73.90               | incl. BTW:                    | € 89.42       | 2  |
| Om je de beste service te kunnen garanderen, is het handig als we je telefoon nummer   is het handig als we je telefoon (gsm:   mijn gegevens   mijn gegevens   mijn gegevens   mijn gegevens   mijn gegevens   mijn gegevens   mijn klanten   velden leegmaken   je bestet al::   velden leegmaken   je bestet al::   velden idegmaken   je bestet al::   velden idegmaken   je bestet al::   velden idegmaken   je bestet al::   velden idegmaken   je bestet al::   velden idegmaken   je bestet al::   velden idegmaken   je bestet al::   velden idegmaken   je bestet al::   velden idegmaken   je bestet al::   velden idegmaken   je bestet al::   voor -en achternaan:   Keltj Cuypers   bodschap aan de koerie::   staat en nummer   staat en nummer   staat en nummer   bedstet al::   voor -en achternaan:   Statat en num er   bodschap aan de koerie::   stutt doe in de koerie:   stutt doe in de koerie:   stutt doe en bevestigingsmall aa::   erentaard:   statat en numer   bedig:   bedig:   bedig:   genere doe in de koerie:   stutt doe en bevestigingsmall aa::   erentaard:   stat en numer   be                                                                                                    | nijn contactę                      | gegevens                                                  | drukwerk at                     | fhalen of l           | evering aa        | n huis    | geef ee       | n naam aai           | n je bestelling               | I             |    |
| hebben.<br>min regegeers min klanten velden leegmaken<br>rektiv Cuypers 0486738408<br>min gegeeres 0486738408<br>min gegeeres 0486738408<br>min gegeeres min klanten velden leegmaken<br>je bestelt als:<br>v bedatig- organizate<br>Twite kon net BYW picktig<br>naar:<br>telefoon nr.<br>straat en nummer<br>bestel tals:<br>verstaat en nummer<br>bestel tals:<br>verstaat en nummer<br>bestel tals:<br>verstaat en nummer<br>bestel tals:<br>verstaat en nummer<br>bestel tals:<br>verstaat en nummer<br>bestel tals:<br>verstaat en nummer<br>bestel tals:<br>bodschap aan de koerier:<br>straat en nummer<br>bodschap aan de koerier:<br>straat en nummer<br>bestel tals:<br>bodschap aan de koerier:<br>straat en nummer<br>bestel tals:<br>bodschap aan de koerier:<br>straat en nummer<br>bestel tals:<br>bodschap aan de koerier:<br>straat en nummer<br>bestel tals:<br>bodschap aan de koerier:<br>straat en nummer<br>bestel tals:<br>bestel tals:<br>bodschap aan de koerier:<br>straat en nummer<br>bestel tals:<br>bodschap aan de koerier:<br>straat en nummer<br>bestel tals:<br>bestel tals:<br>bodschap aan de koerier:<br>straat en nummer<br>bester terente mar Zuertoput op of n de vepakking.<br>Bestel tals:<br>bestel tals:<br>bodschap aan de koerier:<br>straat en nummer<br>bester terente mar Zuertoput op of n de vepakking.<br>Bestel terente mar Zuertoput op of n de vepakking.<br>Bestel tals:<br>voor- en achternaam:<br>meil adres:<br>uor- en achternaam:<br>bestel terente mar Zuertoput op of n de vepakking.<br>Bestel terente mar Zuertoput op of n de vepakking.<br>Bestel terente mar Zuertoput op of n de vepakking.<br>Bestel terente mar Zuertoput op of n de vepakking.<br>Bestel terente mar Zuertoput op of n de vepakking.<br>Bestel terente mar Zuertoput op of n de vepakking.<br>Bestel terente mar Zuertoput op of n de vepakking.<br>Bestel terente mar Zuertoput op of n de vepakking.<br>Bestel terente mar Zuertoput op of n de vepakking.<br>Bestel terente mar Zuertoput op of n de vepakking.<br>Bestel terente mar Zuertoput op of n de vepakking.<br>Bestel terente mar Zuertoput op of n de vepakking.<br>Bestel terente mar Zuertoput op of n de vepakking.<br>Bestel terente mar Zuertoput op of n de vepakking.<br>B | Om je de beste<br>is het handig al | e service te kunnen garanderen,<br>s we je telefoonnummer | ▼                               | graag levering o      | op volgend adres: | laagmakan |               |                      |                               |               |    |
| mijn naam: telefoon (gsm:   Kelly Cuypers 0486738408     acturatiegegevens     mijn gegevens   mijn gegevens   voor - eachternaam:   ketrigedge evenige   staat en nummer   staat en nummer   staat en nummer   staat en numm                                                                                                    | hebben.                            |                                                           | leveren bij een:                | S mijn klan           | verdenn           | leegmaken | opmerk        | tingen               |                               |               |    |
| Retily Cutypers D436733405     iacturatiegegevens        min gegevens        min gegevens           min gegevens                    min gegevens <td< td=""><td>mijn naam:</td><td>telefoon / gsm:</td><td>•</td><td>k</td><td>ies</td><td></td><td>algemene</td><td>opmerkingen:</td><td></td><td></td><td></td></td<>                                                                                                    | mijn naam:                         | telefoon / gsm:                                           | •                               | k                     | ies               |           | algemene      | opmerkingen:         |                               |               |    |
| ielefon nr.   imin gegevens   min hin klanten   velden leegmaken   iebestelt als:   vesteat en nummer   isbestelt als:   postcode   staat en nummer   iebestelt BTW picktig   naan van bedrijf:   vesteat BTW picktig   naan van bedrijf:   vesteat BTW picktig   naan van bedrijf:   vesteat BTW picktig   naan van bedrijf:   vesteat BTW picktig   naan van bedrijf:   vesteat BTW picktig   naan van bedrijf:   vesteat BTW picktig   staat en nummer   land:   staat en nummer   boodschap aan de koerier:   stuit rog dag, bellen bij   Getnik maximat 30 karakter.   Botrbergstraat 34:   3473   Waarrode   land:   vesteat en nummer                                                                                 Staat en nummer:   boodschap aan de koerier:   stuat en nummer:   vesteat de timp bestanden voldoen aan de operaatvertutigen   derie twerklaar mit wij bestanden voldoen aan de operaatvertutigen <td>Kelly Cuypers</td> <td>0486738408</td> <td>naam:</td> <td></td> <td></td> <td></td> <td></td> <td></td> <td></td> <td>,</td> <td>//</td>                                                                                                    | Kelly Cuypers                      | 0486738408                                                | naam:                           |                       |                   |           |               |                      |                               | ,             | // |
| min gegevens min klanten velden leegmaken   je bestelt als: postcode   staat en nummer postcode   BTM: ind:   anam van bedrijf: ind:   voor en achternaam: bedrijf organiaatie   Kelly Cuypers Leveringskosten: € 9:00   staat en nummer: boodschap aan de koerier:   stuittingsdag, bellen bij,   Gebruik maximasi 30 karaktes.   Neutrale levering   Gebruik maximasi 30 karaktes.   Neutrale levering   Genereterente naar Zwartopwit op of in de verpakking.                                                                                                    | acturatiegeg                       | gevens                                                    | telefoon nr.                    |                       |                   |           |               |                      |                               |               |    |
| ie bestelt als:                                                                                                    | mijn gegevens                      | mijn klanten velden leegmaken                             | straat en numme                 | r                     |                   |           | promoc        | code                 |                               |               |    |
| ▼ Bedrijf - organisatie     BW:     Iand:     Iand:     VtbKuture Kortenken     Iand:     VtbKuture Kortenken     Iand:     VtbKuture Kortenken     Iand:     VtbKuture Kortenken     Iand:     VtbKuture Kortenken     Iand:     VtbKuture Kortenken     Iand:     VtbKuture Kortenken     Iand:     VtbKuture Kortenken     Iand:     VtbKuture Kortenken     Iand:     VtbKuture Kortenken     Iand:     Iand:     VtbKuture Kortenken     Iand:        Iand:                                                                                                    | je bestelt als:                    |                                                           | nostcode                        | etad                  |                   |           | Promocode     | is slechts geldig h  | valide                        | eer code      |    |
| Image: Strict   Image: Strict   Image: Strict <tr< td=""><td>TTM/</td><td>Bedrijf – organisatie</td><td>pooroduo</td><td>otad</td><td></td><td></td><td>acties of bij</td><td>gesponsord drukw</td><td>erk</td><td></td><td></td></tr<>                                                                                                    | TTM/                               | Bedrijf – organisatie                                     | pooroduo                        | otad                  |                   |           | acties of bij | gesponsord drukw     | erk                           |               |    |
| nam van bedrijf: vtbKultuur Kortenaken rechtsvorm: totkultuur Kortenaken rechtsvorm: Leveringskosten: €990 vw voor- en achtermaam: boodschap aan de koerier: stuittingsdag, bellen bi], straat en nummer: Boterbergstraat 34 Boterbergstraat 34 Boterbergstraat 30 karakters. Neutrale levering Geen reterente naar 2wartopwit op of in de verpakking.  August as mail adres voor verzending van de digitale factuur:                                                                                                    | ▼                                  | ik ben niet BTW plichtig                                  | land:                           |                       |                   |           | betaling      | q                    |                               |               |    |
| vtbkultuur Kortenaken       maak een keuze         rechtsvorm:       Leveringskoaten: €990         vzw       stuur ook een bevestigingsmall aan:<br>erail adres:         voor - en achtermaam:       boodschap aan de koerier:<br>sluftingsdag, bellen bij,         straat en numme:       Gebruik maximaat 30 karakters.         Boterbergstraat 34       Neutrale levering<br>geen referente naar zwartopwit op of in de verpakking.         strat en mail adres:       Neutrale levering<br>geen referente naar zwartopwit op of in de verpakking.         strat en mail adres:       Ik verklaar of mijn bestanden voldoen aan de <u>gomaakrichtitumen</u><br>én ik verklaar mij akkoord met de <u>verkoopzovorwarden</u><br>én ik verklaar mij akkoord met de <u>verkoopzovorwarden</u>                                                                                                    | naam van bedrijf:                  |                                                           | •                               | Be                    | lgie              |           |               | -                    |                               |               |    |
| rechtsvorm:     Leveringskosten: €990       vzw       voor- en achtermaarn:       keliy Cuypers       boodschap aan de koerier:       stuat en numme:       boodschap aan de koerier:       stuitingsdag, bellen bij,       Gebruik maximaat 30 karakters.       Neutrale levering       oetreterente naar Zwartopwit op of in de verpakking.       3473     Waanrode       tand:       state e-mail adres       setse       gebruik maximaat 30 karakters.       Neutrale levering       geen reterente naar Zwartopwit op of in de verpakking.                                                                                                    | vtbKultuur Korter                  | naken                                                     |                                 |                       |                   |           | •             | m                    | aak een keuze                 |               |    |
| vzw vor- en achtermaam:<br>Kelly Cuypers boodschap aan de koerier:<br>straat en numme:<br>Boterbergstraat 34<br>Boterbergstraat 34<br>3473 Vaanrode<br>tand:<br>↓ België<br>extra e-mail adres vorverzending van de digitale factuur:                                                                                                    | rechtsvorm:                        |                                                           | Leveringskosten:                | €9.90                 |                   |           |               |                      |                               |               |    |
| voor-en achternaam:<br>Kelly Cuypers boodschap aan de koerier:<br>sluitingsdag, bellen bij,<br>Staat en numme:<br>Boterbergstraat 3/<br>postcode: stad:<br>3473 Vaanrode<br>land:<br>▼ België<br>extra e-mail adres voor verzending van de digitale factuur:<br>Voor- en achternaam:<br>Neutrale levering<br>Geen reterentie naar Zwartopwit op of in de verpakking.<br>Tik verklaar dat mijn bestanden voldoen aan de <u>opmaakrichtlinem</u><br>én ik verklaar dat mijn bestanden voldoen aan de <u>opmaakrichtlinem</u><br>én ik verklaar mij akkoord met de <u>verkoorpovoorvaarden</u><br>extra e-mail adres voor verzending van de digitale factuur:                                                                                                    | VZW                                |                                                           |                                 |                       |                   |           | stuuro        | ok een bevestirrin   | resmail aan                   |               |    |
| Kelly Cuypers     sluitingsdag, bellen bij,       straat en nummer:     sluitingsdag, bellen bij,       Boterbergstraat 34     Gebruik maximaal 30 karakters.       Neutrale levering       gebruik       3473     Waanrocle       tand:       v     Belgjië       extra e-mail adres voor verzending van de digitale factuur:                                                                                                    | voor- en achternaan                | n:                                                        | boodschap aan d                 | e koerier:            |                   |           | email adre    | s.                   | gornalidari                   |               |    |
| straat en nummer: Gebruik maximaal 30 karaktersNeutrale levering<br>postcode: stad:Neutrale levering<br>Geen referentie naar Zwartopwit op of in de verpakking<br>adr3:<br>tand:<br>extra e-mail adres voor verzending van de digitale factuur:                                                                                                    | Kelly Cuypers                      |                                                           | sluitingsdag, b                 | ellen bij,            |                   |           | Grinaldure    |                      |                               |               |    |
| Boterbergstraat 34     Neutrale levering       postcode:     stad:       3473     Waanrode       land:     Indexe:       ▼     België       extra e-mail adres voor verzending van de digitale factuur:                                                                                                    | straat en nummer:                  |                                                           | Gebruik maximaal 3              | 0 karakters.          |                   |           | voor- en a    | chternaam.           |                               |               |    |
| postcode: stad: Geen referentie naar Zwartopwit op of in de verpakking. 3473 Waanrode land: ▼ België extra e-mail adres voor verzending van de digitale factuur:                                                                                                    | Boterbergstraat 3                  | 34                                                        | Neutrale leve                   | ring                  |                   |           | too. on a     |                      |                               |               |    |
| 3473     Waanrode       land:     Ik verklaar dat mijn bestanden voldoen aan de <u>opmaakrichtlijnen</u><br>ên ik verklaar dat mijn bestanden voldoen aan de <u>opmaakrichtlijnen</u><br>ên ik verklaar mij akkoord met de <u>verkoopsvoortwaarden</u> extra e-mail adres voor verzending van de digitale factuur:     verklaar mijn bestanden voldoen aan de opmaakrichtlijnen                                                                                                    | postcode:                          | stad:                                                     | Geen referentie naar            | r Zwartopwit op of ir | n de verpakking.  |           |               |                      |                               |               |    |
| Iand:     Ik verklaar dat mijn bestanden voldoen aan de <u>opmaakrichtlijnen</u> ▼     België       extra e-mail adres voor verzending van de digitale factuur:                                                                                                    | 3473                               | Waanrode                                                  |                                 |                       |                   |           |               |                      |                               |               |    |
| V     Design       extra e-mail adres voor verzending van de digitale factuur:                                                                                                    | land:                              |                                                           |                                 |                       |                   |           | Ik verkl      | aar dat mijn bestan  | den voldoen aan de <u>opm</u> | aakrichtlijne | n  |
| extra e-mail adres voor verzending van de digitale factuur:                                                                                                    | •                                  | België                                                    |                                 |                       |                   |           | en ik verkla  | ar mij akkoord met ( | ie <u>verkoopsvoorwaarde</u>  | 1             |    |
|                                                                                                    | extra e-mail adres v               | oor verzending van de digitale factuur:                   |                                 |                       |                   |           |               |                      |                               |               |    |

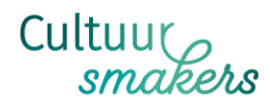

#### Stap 3: Het uploaden

Het uploaden hoeft niet, gezien je al een sjabloon hebt aangemaakt en dit automatisch mee in deze bestelling zit.

Niet helemaal zeker of je document in orde is? Dan kan je het altijd laten nakijken door de drukkerij.

Je documenten zijn geüpload. Wat nu?

Eerst kijken we je documenten **gratis** na, dat hoort bij <u>onze service</u>. Zijn je documenten **in orde**, dan zijn er **géén extra kosten**.

Zijn je documenten technisch niét in orde, dan bieden we twee opties aan:

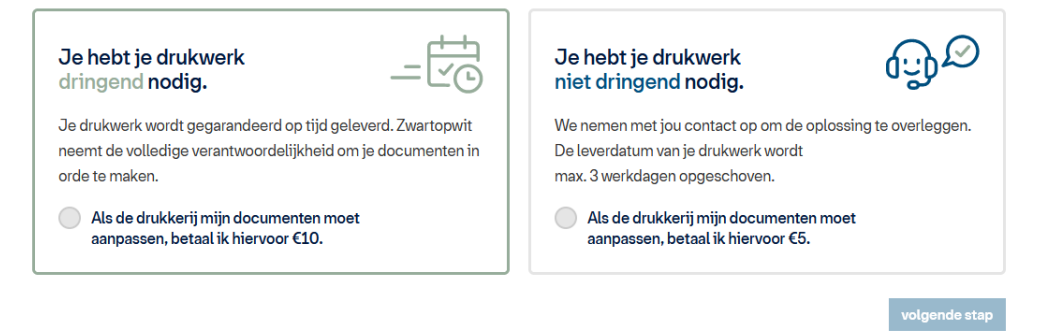

#### Stap 4: Bevestigen van je bestelling

Selecteer de datum waarop je de levering wenst. Opgelet: vanop deze fase kan je niet meer terug naar je vorige schermen.

| e zwartopwit                                                                                                    | producten a-z                                                                                     | my zone help me                                                                                                    | contact winke                    | lkar <b>1</b>                                         |                                                | Kelly Cuypers |
|----------------------------------------------------------------------------------------------------|---------------------------------------------------------------------------------------------------|----------------------------------------------------------------------------------------------------|----------------------------------|-------------------------------------------------------|------------------------------------------------|---------------|
| <ul> <li>1. winkelkar</li> <li>2. je g</li> </ul>                                                                 |                                                                                                   | 3. uptoaden                                                                                                    | 4. bevestigen                    | totaal:                                               | €73.90 incl. E                                 | 3TW: €89.42   |
| bevestig hier je bestelling<br>Je ordernummer: 816862                                                             |                                                                                                   | facturatiegegevens                                                                                                    | i                                | overige                                               | details                                        |               |
| #1 2xA5 staand - macorecycle 3       aantal: 250 ex<br>prijs: 44.00<br>titel: feestfolder       vv 02       vv 04 | wo 20/01/2022           26/01/2022           28/01/2022           02/02/2022           04/02/2022 | je hebt besteld als <b>bedrijf</b><br>vtbKultuur Kortenaken<br>Kelly Cuypers<br>Boterbergstraat 34<br>3473 Waanrode<br>België<br>verzend factuur ook naar: kortenak | <u>bewe</u><br>ken@vtbkultuur.be | naam van je feestfolder<br>algemene op<br>boodschap v | bestelling:<br>omerkingen:<br>voor de koerier: |               |
| wo 0<br>Leveringskosten: € 9.90<br>vr 11<br>wo 1<br>vr 18<br>wo 2<br>vr 25<br>vr 25                               | 09/02/2022                                                                                        | Crukwerk wordt gele<br>Kelly Cuypers<br>Boterbergstraat 34<br>3473 Waanrode<br>telefoon / gsm: 0486738408                                                           | everd bij                        | <u>×</u>                                              | bevestig hier je best                          | elling        |
| wo u<br>vr 04<br>wo 0                                                                                             | 04/03/2022<br>09/03/2022                                                                          |                                                                                                    |                                  |                                                       |                                                |               |

Heel veel succes met de realisatie van je drukwerk!

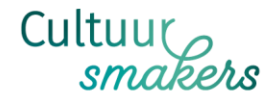